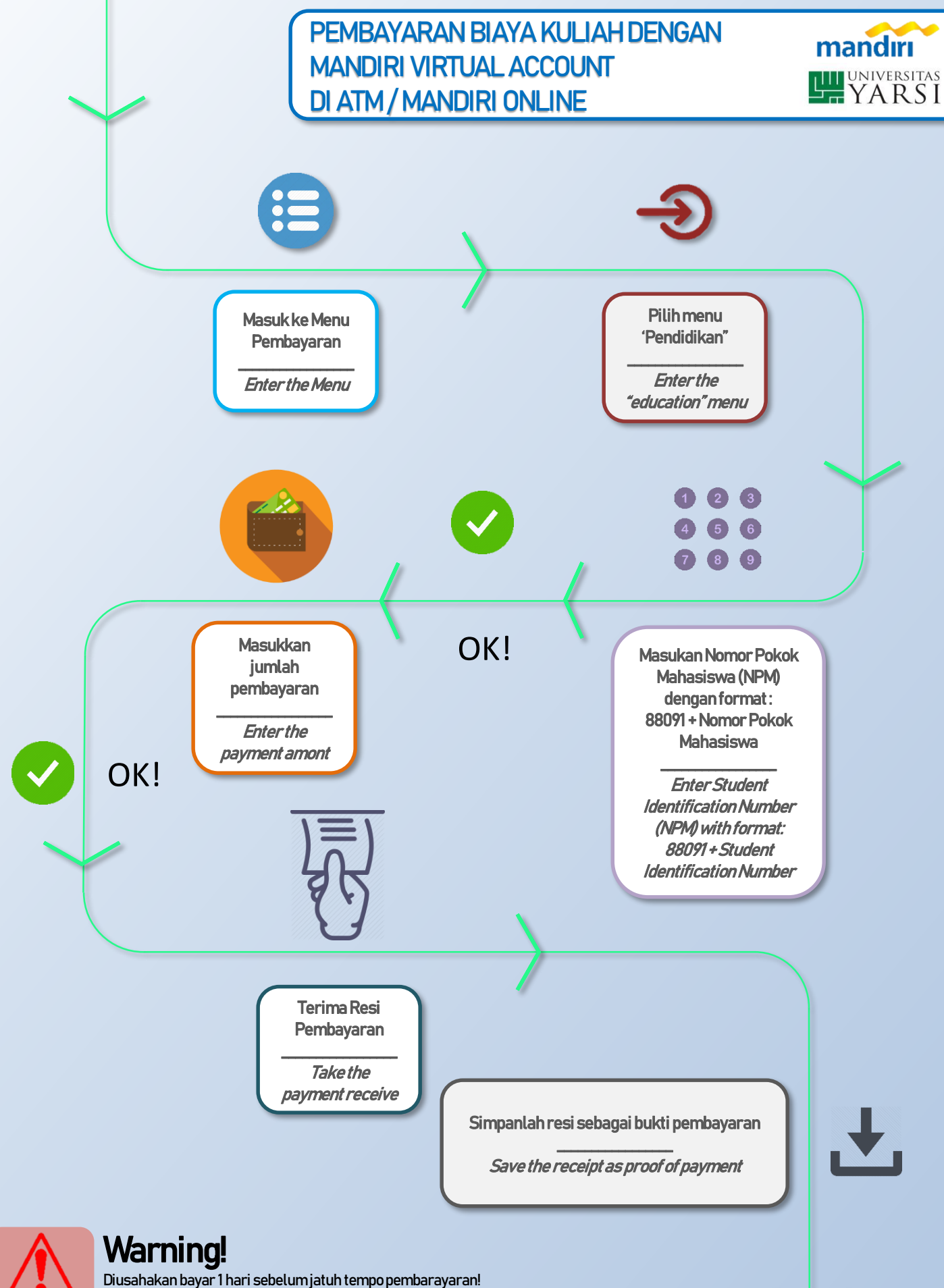

Cultivated pay 1 day before payment due!